ふるさと納税サイト「ふるさとチョイス」での寄付手順

① 寄付金額を入力し、『寄付する』をクリック

| ふるさとチョイス<br>あなたの思思をふるさとに                                                                                                    |
|----------------------------------------------------------------------------------------------------|
|                                                                                                    |
| 千葉県 千葉市                                                                                                    |
| この自治体へ応援寄付をご希望の方は、以下のフォームに寄付金額を入力してください。寄付金額をご確認の上、<br>「寄付する」ボタンをクリックすると、寄付のお申し込みへお進みいただけます。                                   |
| ※こちらからの寄付ではお礼の品をお選びいただくことは出来ませんが、あなたの寄付金は全額自治体の課題解決に役立てられ<br>ます。                                                               |
| [お礼の品なし] 寄付金額を入力 🤷 🦔                                                                                                    |
| 10,000 円                                                                                                    |
| ※2,000円以上の金額を入力してください。<br>※こちらの寄付ではお礼の品の申し込みはできません。お礼の品をご希望の方はページ左下にある"戻る"をクリックし、お礼の品を<br>定ちさるリュービックロー 定ちまうレート・ション・ション・ジェン・ション |
| 寄付するリストに追加し、寄付するリストから寄付へお進みください。                                                                                               |
|                                                                                                    |
|                                                                                                    |
| ② 『ログインして寄付する』、『会員登録して寄付』、『会員登録しないで寄付』を選択する。                                                                                   |
| あるさとチョイス<br>あなたの意思をふるさとに                                                                                                    |
| ● ● ● ● ● ● ● ● ● ● ● ● ● ● ● ● ● ● ●                                                                                          |
| ログインして寄付する または > 会員登録して寄付 > 会員登録しないで寄付                                                                                         |
| ログインID(初期設定はメールアドレス): 他サービスIDでログイン                                                                                             |
| R 楽天Dでログイン                                                                                                    |
| ※ログインIDを設定した場合、メールアドレスではログインできません。<br>パスワード:                                                                                   |
| 表示 dアカウントでログイン                                                                                                    |
| ログインID・パスワードをお忘れですか?<br>Y Yahoo!JAPAN                                                                                          |
| ログイン<br>G Google                                                                                                    |

③ 寄付金の使い道を選択で『(まち寄附) 千葉市まちづくり応援寄附金(お礼の品はございません)』を選択し、『次へ進む』をクリック

| ふるさとチョイスあなたの意思をふるさとに                                                    |                                      |                                                     |                                          |                                        |  |
|-------------------------------------------------------------------------|--------------------------------------|-----------------------------------------------------|------------------------------------------|----------------------------------------|--|
| <b>〇</b><br>使い道 1                                                       | ●<br>青報入力1                           | ●<br>情報入力2                                          | ●<br>確認                                  | ●<br>完了                                |  |
| 🕞 寄付金の使い道を選                                                             | 択                                    |                                                     |                                          |                                        |  |
| 寄付のお申し込みに進んでいただき、<br>ふるさと納税では、寄付金を自治体が                                  | ありがとうこ<br>どのような(                     | ございます。<br>使い道にするのか                                  | 、あなたが選抜                                  | 尺することができます。                            |  |
|                                                                         |                                      |                                                     |                                          |                                        |  |
| ● (まち寄附)千葉市まちづくり応援                                                      | 寄附金(お                                | 礼の品はござい                                             | ません。)                                    |                                        |  |
| へはじめよう!まち寄附!/<br>千葉市まちづくり<br>応援寄附金                                      | まちづく<br>なまちづ<br>寄附をす<br>下記ペー<br>い団体を | り活動の更なる<br>くり活動団体の<br>ることができま<br>ジの「団体一覧<br>見つけてくださ | 活性化のため<br>中から応援し<br>す。<br>」]等を参考い7<br>い。 | 、市内で活躍する様々<br>たい団体を指定して<br>ただき、是非、応援した |  |
| 【まち寄附の概要等】はこちら<br>https://www.city.chiba.jp/shi                         | min/shimi                            | in/jichi/machi                                      | kifu-top.htm                             | ı                                      |  |
| 【まちづくり活動団体一覧】はこち<br>https://www.city.chiba.jp/shi                       | ь́ь<br>min/shimi                     | in/jichi/machi                                      | kifu-taishod                             | antai.html                             |  |
| ※まち寄附ではお礼の品(返礼品<br>※ページ最上段・左端(スマホの)<br>寄附へお進みください。<br>※【団体の「選択」】は、入力画面領 | A)のご用意<br>方はページ<br>後半の「アン            | はありません。<br>最上段・中央)の<br>・ケート欄」にお                     | )「お礼の品不<br>いて選択いた                        | 要の寄附をする」から<br>だけます。                    |  |
|                                                                         | 次~                                   | へ進む                                                 |                                          |                                        |  |

④ 『寄付者情報の入力』『お支払い方法の選択』をし、「利用規約」および「個人情報のお 取り扱いについて」を確認のうえ、同意にチェックし、『次へ進む』をクリック

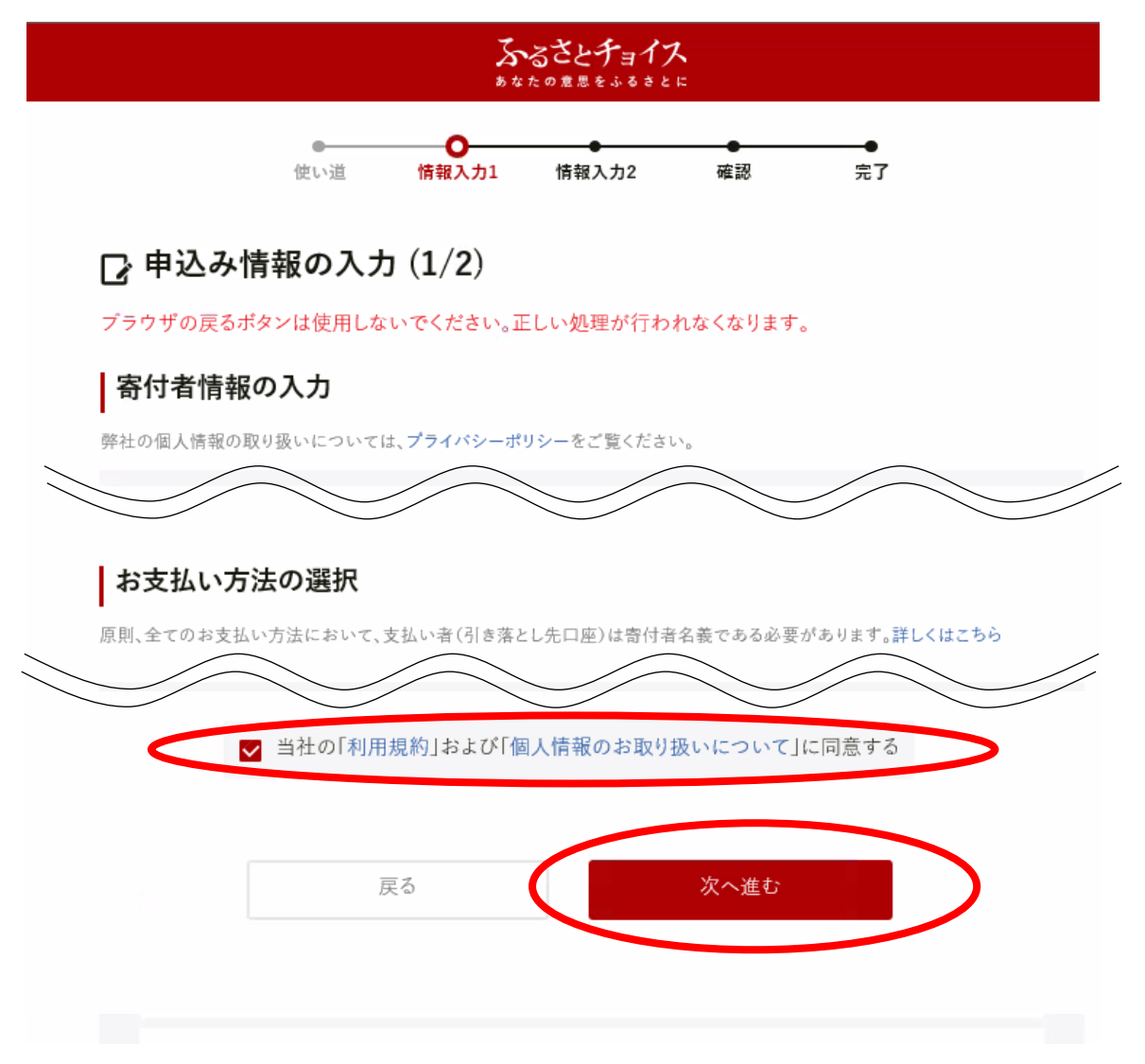

⑤ 『自治体からのワンストップ特例申請書の送付』『自治体への応援』をそれぞれ入力後、 『自治体からのアンケート』の「千葉市まちづくり応援寄附金【まち寄附】をされる方へ」 から支援する団体名を記入、情報提供の希望の有無を選択し、『確認へ進む』をクリック

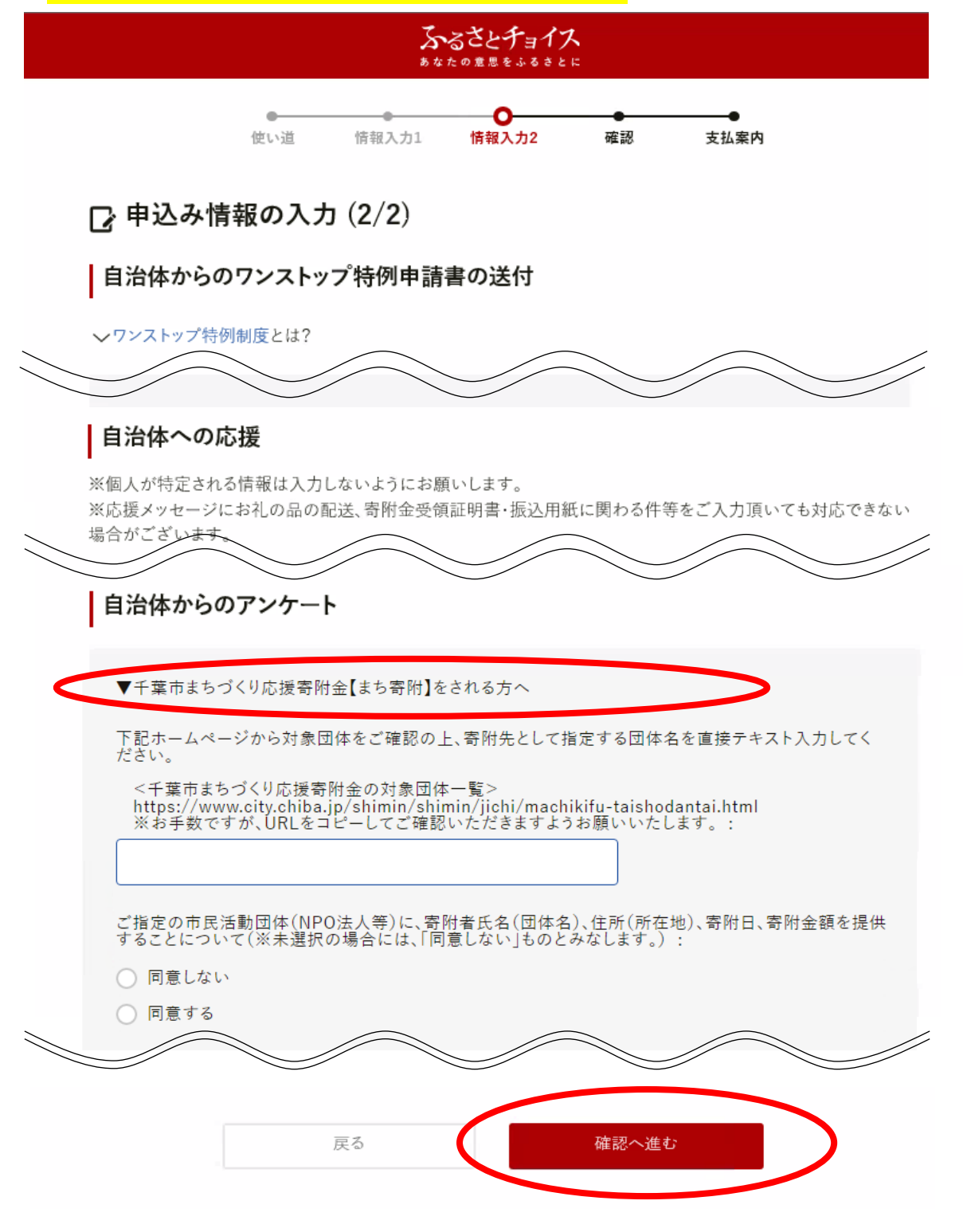

⑥ 内容を確認し、支払いを行います。